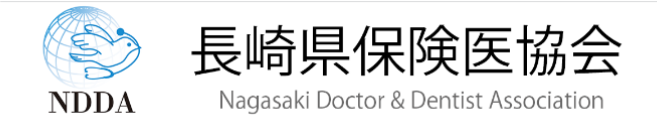

## Covid-19 および インフルエンザ 陽性数の集計サイト

※当サイトは、九州厚生局に2023年6月1日時点で登録されている長崎県の医科(病院・診療所)を対象として、 長崎県内の Covid-19 および インフルエンザ の発生状況を把握する目的で使用されます。 ※当サイトのご利用にあたり、長崎県保険医協会から公開された「ID」と「パスワード」および ご自身の医療機関コードの入力をお願いします。 ID: ID、パスワードと (1)7桁の医療機関コード パスワード: 医療機関コード: を入力します。 ログイン (2)「ログイン」を クリックする。 医療機関コードから九 州厚生局のHPの医療 機関情報を取得。 ログイン情報 医療機関名称 : 医療法人社団三和会 本田内科医院 地域区分 :長崎地域 (3)医療機関コード:0163475 代表電話番号 : 095-838-2066 った件数を入力してください。 日を切り替えて ログオフ Covid-19とインフルエ し陽性も含みます。 過去の陽性数を ンザの陽性者数を入力。 送信できます。 ■ 入力ス 医療機関コード: 0163475 診断日: 2023年07月11日(火) > (数字7桁) 主たる診療科: 内科系他~ 陽性数: Covid-19: インフルエンザ: 4 件 1 件 注:主たる診療科をご確認ください。 送信する 4 診療科を確認し ありがとうございます。これまでに以下の情報が登録されました( てください。 「送信する」を ていただいた<mark>情報は、以下に集計されました。(ID:cinf</mark> クリックする。 入力データ・グラフノ 公開データ・グラフ 公開ラ アロはで作 ≠ <del>⊿</del> Covid-19 インフルエンザ 送信されたデータは集 計してグラフ表示され ます。